# **OpticPro Series Quick Start Guide** • OpticPro Serie Guía de inicio rápido

2D1-1100300-0

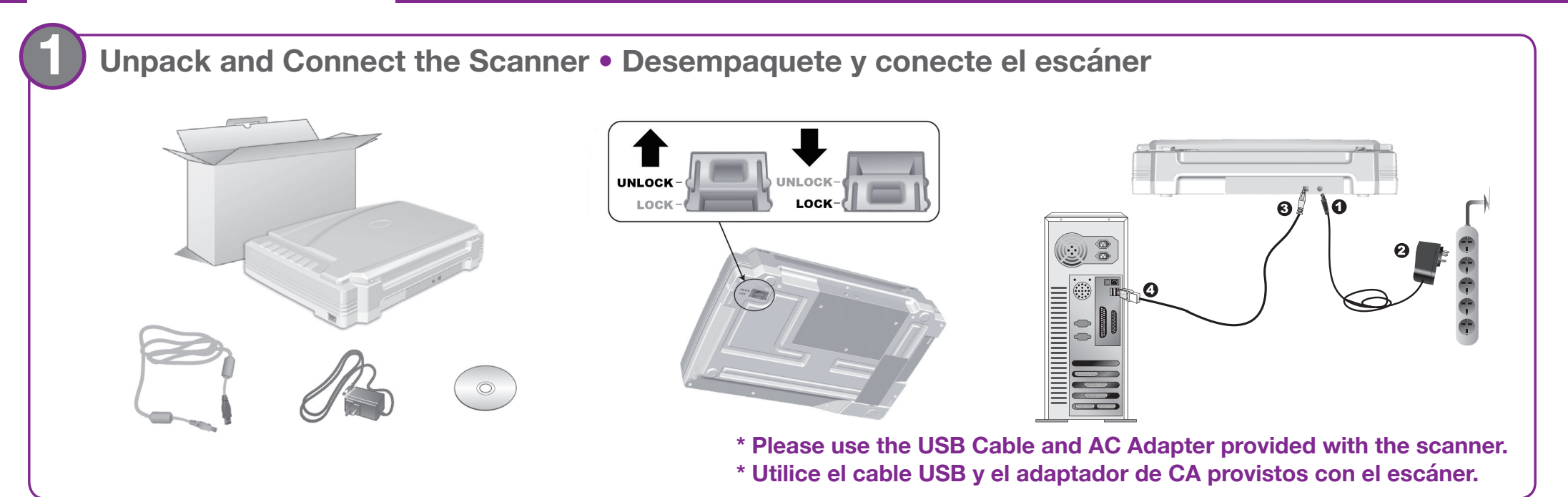

## Install and Scan a document • Instale y escanea el documento

| Insert the product DVD or download and run your product's software package:<br>https://plustek.com/a3fb/                                     | custom 1                                                      | Button Configuration                  | ion (Plustek OpticPro A320L) Button Template: PDF Utility Description: Copy Utility E-Mail Utility File Utility Saving Edder: OCR Utility Scan Utility Scan Utility                                                                                                    | × | You may select<br>desired utility from the<br>dropdown list.                                                                    |
|----------------------------------------------------------------------------------------------------|---------------------------------------------------------------|---------------------------------------|----------------------------------------------------------------------------------------------------|---|----------------------------------------------------------------------------------------------------|
| Inserte el DVD del producto o descarguelo y ejecute el paquete de software de su producto:<br>https://plustek.com/a3fb/                      | curron 2                                                      | Custom 2                              | File Name:     BCR Utility       File Format     PDF Utility       Color     FTP Utility       Gearchable PDF     Searchable PDF   Searchable PDF                                                                                                    |   | utilidad deseada de la<br>lista desplegable.                                                                                    |
| Check the system tray to see if the installation was successful.<br>Verifique la bandeja del sistema para ver si la instalación fue exitosa. | Email<br>3<br>0CR<br>4<br>File<br>5<br>Copy<br>6<br>Scan<br>7 | E-Mail<br>OCR<br>File<br>Copy<br>Scan | Scan Type:       Flatbed Reflective <ul> <li>Marge Pages</li> <li>Split</li> <li>Manual Merging Adjustment</li> <li>Chorizontally</li> <li>Vertically</li> </ul> Front Side Rotate: 0*         Page Size:       Max Scan Area <ul> <li>Configure</li> <li>Configure</li> <li>Configure</li> <li>Configure</li> </ul> <ul> <li>Continuous Scan</li> <li>Auto Density</li> <li>Auto Density</li> <li>Basic(Fixed)</li> <li>Scan Area</li> <li>Character Enhancement</li> </ul> |   | You may adjust scan<br>settings here.<br>Puedes ajustar la<br>configuración de escaneo<br>aquí.<br>Click <b>Apply</b> button to |
|                                                                                                    | -                                                             | Global Settings                       | Descreen: None Filter: None OK Cancel Apply                                                                                                    |   | save settings.<br>Haga clic en el botón<br>" <b>Aplicar</b> " para guardar la<br>configuración.                                 |

#### Scan Button (Graphics) • Botón Escanear (Gráficos) Button Configuration (Plustek OpticPro A320L) X Button Template: Scan Utility • POF Click the Add button to add Scan and open images within the assigned applicatio Description: frequently used image-editing Custom 1 Application: MS Paint • programs, for Launch only Save Setup Delete ø example: Photoshop, File Format Grayscale Color JPEG Custom 2 PageManager. <u>₿</u>/₩ ▼ JPEG ▼ Configure... 9 Scan Type: Flatbed Reflective ▼ Page Settings E-Mail 🗖 Merge Pages 🔲 Split Front Side Rotate: 0\* Manual Merging Adjustment Configure...

Haga clic en el botón. Puedes agregar programas de edición de imágenes de uso frecuente, para ejemplo: Photoshop,

## File Button • Botón de archivo

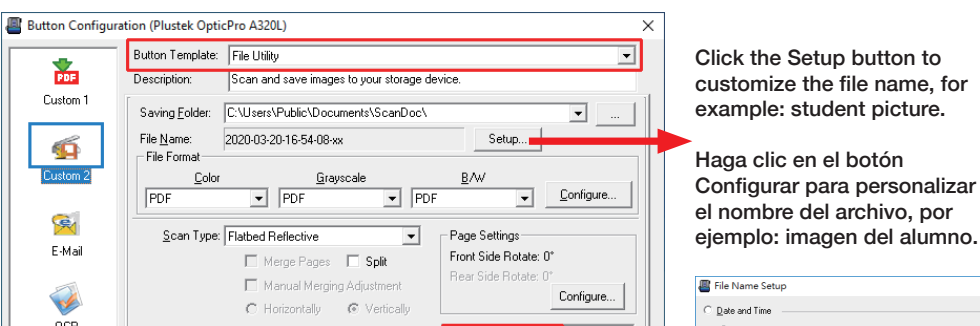

| OCR<br>File<br>Copy<br>Scon | Page Size:<br>Scan Mode:<br>Document Type:<br>Besolution:<br>Brightness:<br>Contrast:<br>Gamma:<br>Threshold:<br>Color Drgpout:<br>Descreen:<br>Filter: | Max Scan Area<br>Color<br>Photo<br>300 | ▼<br>▼<br>▼<br>300<br>▶<br>0<br>▶<br>0<br>▶<br>1.00<br>▼<br>>><br>¥<br>▼ | Continuous Scan  Apply Color Matching Auto Density  Auto Density  Auto Deskew  Auto Deskew  Image Edge Fil  Remove Punch Holes  Remove Background Densise Character Enhancement  Preview Default |
|-----------------------------|----------------------------------------------------------------------------------------------------|----------------------------------------|--------------------------------------------------------------------------|----------------------------------------------------------------------------------------------------|
| Global Settings             |                                                                                                    | ОК                                     | Canc                                                                     | el Apply <u>H</u> elp                                                                                                    |

O Vertical

| Add/Modify    | Linked Application         |
|---------------|----------------------------|
| Application:  |                            |
| Name:         |                            |
| Memo          |                            |
| Command Line: |                            |
| Tip: Up to 10 | applications can be added. |

| OCB           |                           |        |                                          | C the equation option office                                                        |
|---------------|---------------------------|--------|------------------------------------------|-------------------------------------------------------------------------------------|
|               |                           |        | Continuous Scan                          | Use generating system setting                                                       |
| -             | Page Size: Max. Scan Area | •      | <ul> <li>Apply Color Matching</li> </ul> | to <u>Diser-derined</u> <u>Japanet</u> Verse service Marth - and Dave d0            |
| <b>9</b>      | Scan Mode: Color          | -      | Auto Density                             | Separato: 24-Hour Style                                                             |
| File          | Document Type: Photo      |        | Auto Crop                                | C Eustom                                                                            |
| _             | Econicity (Photo          | ·      | Multi-Crop                               | Prefix: student picture                                                             |
| iii - 1       | Resolution: 300           | ▼ 300  | Auto Deskew                              | - Numbering Scheme                                                                  |
| Copy          | Brightness: 4             | • 0    | Image Edge Fill                          | Start with: 1 Pad: 5                                                                |
| сору          | Contrast:                 | ▶ 0    | Remove Punch Holes                       |                                                                                     |
|               |                           |        | Remove Background                        | Overwrite the file of the same name                                                 |
| 9             | Lamma:                    | ▶ 1.00 | Denoise                                  | Prompt for confirming file name prefix                                              |
| Scan          | Ihreshold: Auto           | $\neg$ | Character Enhancement                    | <ul> <li>Display the dialog after each scan to confirm file name prefix.</li> </ul> |
|               | Color Dropout: None       | Ŧ      |                                          | Example: student picture00001                                                       |
|               | Descreen: None            | -      |                                          | Launch designated application after saving file                                     |
|               | Eilter: None              | •      | Preview Default                          |                                                                                     |
|               |                           |        | Derault                                  | Add Modify Delet                                                                    |
|               |                           |        |                                          | OK Cano                                                                             |
| obal Settings | 01                        | Can    |                                          |                                                                                     |
| boar becangs  | UK                        | Lan    | Cer when Terb                            |                                                                                     |

## dify... Delete... Cancel

×

#### **Useful Tips:**

Apply Color Matching: This option uses the default parameters (sRGB profile) to adjust the colors of the image.

#### Consejos útiles:

Aplicar coincidencia de colores: este opción se utiliza los parámetros predeterminados (perfil sRGB) para ajustar los colores de la imagen.

### **Useful Tips:**

1. Select desired utility, for example: File Utility. 2. If you want to scan a batch of documents, check the box Continuous Scan.

#### Consejos útiles:

1. Seleccione la utilidad deseada, por ejemplo: Utilidad de archivo. 2. Si desea escanear un lote de documentos, marque la casilla Escaneo continuo.

#### **OCR Button • Botón OCR** PDF Button • Botón PDF

| Button Configura<br>Custom 1<br>Custom 1<br>Custom 2<br>Custom 2<br>Cust | Button Template: OCR Utility<br>Description: Convert images of text documents created by the scanner into text files that can b<br>OCR Application: FineReader 12<br>Launch designated application after exporting file<br>Saving Folder: C: Wsers/Public/Documents/ScanDoc/<br>Scan Type: Flatbed Reflective<br>Manual Merging Adjustment<br>C Horizontally @ Vertically<br>Rear Side Rotate: 0"<br>Rear Side Rotate: 0"<br>Rea | Select the desired file format.<br>Select the desired file format.<br>File Format: Rich Text Format (".rtf)<br>Plain Text (".txt)<br>Rich Text Format (".rtf)<br>MS Excel Document (".rtf)<br>Portable Document (".rtf)<br>MS Word Document (".rtf)<br>MS Word Document (".rtf)<br>Bulgarian (".epub)<br>Select the desired OCR<br>language:<br>Seleccione el idioma de OCR<br>desead<br>Document Language<br>Selected Language:<br>English<br>Portable Document<br>English<br>Bulgarian<br>German<br>German (new spelling)<br>Dutch<br>Dutch (Belgian)<br>Polish | <ul> <li>Butch Cultiguitation (Proceed Cyper Portation)</li> <li>Butch Template: PDF Utility</li> <li>Butch Template: PDF Utility</li> <li>Butch Template: PDF Utility</li> <li>Butch Template: PDF Utility</li> <li>Serving Edder: Uters/Public/Document/ScanDoc/<br/>File Name: 2020/03/2016/54-08/ax</li> <li>Guton 2</li> <li>Sear Type: Flatbed Relective</li> <li>Gen Type: Flatbed Relective</li> <li>For Side Roate: 0"<br/>Read Side Roate: 0"<br/>Read Side Roat</li></ul> |
|----------------------------------------------------------------------------------------------------|----------------------------------------------------------------------------------------------------|----------------------------------------------------------------------------------------------------|----------------------------------------------------------------------------------------------------|
|                                                                                                    |                                                                                                    |                                                                                                    | Global Settings OK Cancel Apply Help Useful Tips:                                                                                                    |

If you want to scan a batch of documents, please check the box Continuous Scan. A dialog countdown will appear to place the next page.

#### **Consejos útiles:**

Si desea escanear un lote de documentos, marque la casilla Escaneo continuo. Aparecerá una cuenta regresiva de diálogo para colocar la siguiente página.

## FAQ/Troubleshooting • FAQ/Solución de problemas

### For more information, please visit • Para mas información, por favor visite https://plustek.com/a3fb/faq/

#### FAQ 1: The colors of the scanned images are strange.

#### Solutions:

Please select Document Type according to your scan material. If the selection is not matched , the scan results may not be satisfied. If the image is not improved, please apply the solutions of FAQ 3.

#### FAQ 1: Los colores de las imágenes escaneadas están extraños.

#### Soluciones:

Seleccione Tipo de documento de acuerdo con su material de escaneo. Si la selección no coincide, es posible que no se cumplan los resultados del análisis. Si la imagen no mejora, aplique las soluciones de la Pregunta frecuente 3.

|    | <u>S</u> can Type:                            | Flatbed Reflective                          | Page Settings                                                |
|----|-----------------------------------------------|---------------------------------------------|--------------------------------------------------------------|
|    |                                               | Merge Pages Split Manual Merging Adjustment | Front Side Rotate: 0*<br>Rear Side Rotate: 0*<br>Configure   |
|    |                                               | C Horizontally © Vertically                 | Continuous Scan                                              |
| *  | <u>P</u> age Size:<br>Scan <u>M</u> ode:      | Max. Scan Area                              | Apply Color Matching     Auto Density     Auto Crop          |
|    | <u>D</u> ocument Type:<br><u>R</u> esolution: | Photo & Text Uustom Default                 | Multi-Crop                                                   |
| 4  | Brjghtness:<br><u>C</u> ontrast:              | Photo<br>Photo & Text<br>35                 | Image Edge Fill     Remove Punch Holes     Remove Background |
|    | <u>G</u> amma:<br><u>T</u> hreshold:          |                                             | Denoise     Character Enhancement                            |
|    | Color Dr <u>o</u> pout:                       | None                                        |                                                              |
| -P | <u>D</u> escreen:<br><u>F</u> ilter:          | None                                        | Preview Default                                              |

#### FAQ 3: There are some stripes on the scanned image, or the crop image is not correct. Solutions:

#### Clean the scanner glass with cloth.

Change the resolution, click Apply button and perform a scan to calibrate the scanner.

#### FAQ 3: Hay algunas rayas en la imagen escaneada, o la imagen recortada no es correcta. Soluciones:

#### Limpie el vidrio del escáner con un paño.

Cambie la resolución, haga clic en el botón Aplicar y realice el escaneo para calibrar el escáner.

| * | <u>S</u> can Type:                                                                                                    | Flatbed Reflective           Image Pages         Image Pages         Ima | Split<br>Adjustment<br>Vertically           | Page Settings<br>Front Side Rotate: 0*<br>Rear Side Rotate: 0*<br>Configure                                                                                            |
|---|----------------------------------------------------------------------------------------------------|----------------------------------------------------------------------------------------------------|---------------------------------------------|----------------------------------------------------------------------------------------------------|
|   | Page Size:<br>Scan Mode:<br>Document Type:<br>Resolution:<br>Brightness:<br>Contrast:<br>Gamma:<br>Ihreshold:<br>Color Dropout:<br>Descreen: | Max. Scan Area<br>Color<br>Photo & Text<br>300<br>75<br>100<br>150<br>200<br>300<br>400<br>Custom<br>None                                                                                                    | ▼<br>▼<br>300<br>15<br>35<br>1.20<br>↓<br>↓ | Continuous Scan Apply Color Matching  Auto Density Auto Crop Multi-Crop Auto Deskew Image Edge Fill Remove Punch Holes Remove Background Denoise Character Enhancement |
|   | <u>F</u> ilter:                                                                                                    | None                                                                                                    | •                                           | Preview Default                                                                                                    |

#### FAQ 2: The countdown for Continuous Scan is too short. **Solutions:**

Click Global Settings button, select Scan Continuously tab to adjust the interval time. You may set to 0 to manually start the next scan without the countdown timer.

#### FAQ 2: La cuenta atrás para el escaneo a continuación es demasiado corta. Solutions:

Haga clic en el botón Configuración global, seleccione la pestaña Escanear

continuamente para ajustar el tiempo de intervalo. Puede establecer en 0 para iniciar manualmente el siguiente escaneo sin el temporizador de cuenta regresiva.

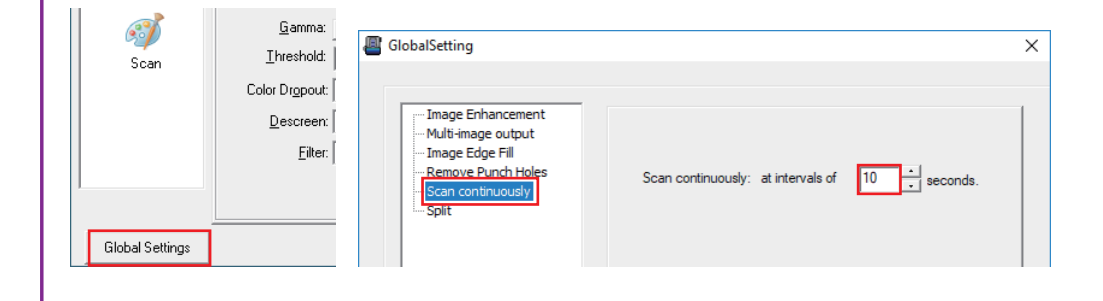

## **Technical Support • Soporte técnico**

For Customer Support refer to Plustek Technical Support Site

Para obtener asistencia, consulte el sitio de asistencia técnica de Plustek

https://plustek.com/us/support/technical-support-form.php

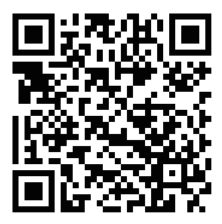